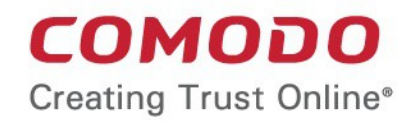

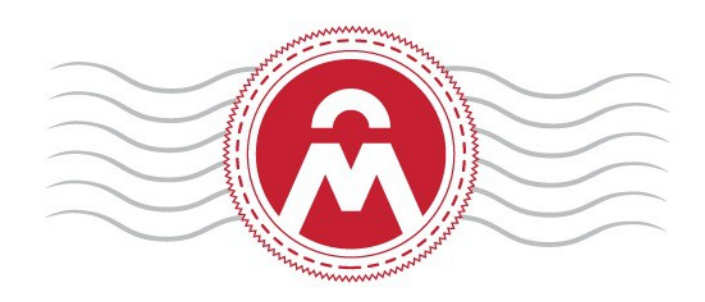

# Comodo Certificate Manager Version 5.5

Introduction to Auto-Installer

Comodo CA Limited, 3rd Floor, 26 Office Village, Exchange Quay, Trafford Road, Salford, Greater Manchester M5 3EQ, United Kingdom.

COMODO Creating Trust Online\*

# Certificate Manager - Introduction to Auto-Installer

Comodo continuously updates its products and services with innovative technologies to provide the best to its partners and customers alike. This document is intended to introduce partners to the new Auto-Installer feature in Comodo Certificate Manager (CCM).

In brief:

- The new feature allows MRAO and RAO admins to automate the remote installation of any SSL certificate on to Apache Httpd, Apache Tomcat and IIS web-servers (more web-server types coming soon).
- The feature is enabled on a per-certificate basis by clicking the 'Add For Auto Install' button in the 'Certificate Management - SSL Certificates' area.
- There are two modes of implementation:

| Enterprise Controller Mode                                                                                                    | CCM Controller Mode                                                                                                    |
|----------------------------------------------------------------------------------------------------|----------------------------------------------------------------------------------------------------|
| Requires one-time installation of the certificate controller<br>software on a central control server inside your network.<br>The controller communicates with each remote host and<br>coordinates automatic CSR generation and certificate | Requires an agent to be installed on each individual web<br>server. These agents communicate with CCM to<br>coordinate automatic CSR generation and certificate<br>installation. |
| installation.                                                                                                    | See Method 2 - CCM Controller Mode                                                                                                    |
| See Method 1 - Enterprise Controller Mode                                                                                                    |                                                                                                    |

- 1. Enterprise Controller Mode
  - i. Certificate Controller software is installed on a host in your network. This controller will communicate with your remote web-hosts and will automatically apply for and install certificates on to them. The controller is configured through a web-interface and can be configured to communicate directly with Comodo CA infrastructure through a proxy server.
  - ii. The controller periodically polls CCM for certificate requests for remote servers. If a request exists, it will automatically generate a CSR for the web server and present the application for administrator approval via the CCM interface. On approval, the agent will submit the CSR to Comodo CA and track the order number. Once the certificate is issued by CA, the controller will download the certificate and allow the administrator to install the certificate from the CCM interface.
  - iii. The auto-installation/renewal is enabled for the following server types:
    - Apache2 (httpd)
    - Apache Tomcat
    - IIS 5.0 to 8.0 (Server 2000 2008R2)

Refer to the section **Method 1 - Enterprise Controller Mode** for a tutorial on automatic installation of Certificates on remote web servers

#### 2. CCM Controller Mode

- i. This mode requires an agent to be installed on each of the web servers for which certificate autoinstallation/renewal is required.
- ii. The agent periodically polls CCM for certificate requests for web servers enabled for automatic certificate installation. If a request exists, it will automatically generate a CSR for the web server and present the application for administrator approval via the CCM interface. On approval, the agent will submit the CSR to Comodo CA and track the order number. Once the certificate is issued by the CA, the agent will download the certificate and allow the administrator to install the certificate from the CCM interface.
- iii. The auto-installation/renewal is available for the following server types:
  - Apache2 (httpd)

- Apache Tomcat
- IIS 5.0 to 8.0 (Server 2000 2008R2)

Refer to the section **Method 2 - CCM Controller Mode** for a tutorial on automatic installation of Certificates on web servers.

сомодо

- If the admin chooses to install:
  - Windows IIS servers the certificate will be activated immediately and the 'Server Software' state will be changed to 'Active' in CCM
  - Apache servers the server will need to be restarted to finalize installation. The 'Server Software' state will be be changed to 'Restart Required' in CCM
- Once configured and running, the agent also helps automate the renewal of the certificate by, effectively, repeating this process close to expiry time (creating a new CSR and presenting it for approval by the CCM admin).

The remainder of this document is the portion of Administrator guide of Comodo Certificate Manager, that explains the process of application through installation of an SSL certificate using the new Auto-Installer feature.

#### Method 1 - Enterprise Controller Mode

Enterprise Controller mode enables administrators to automatically install certificates on any remote server on the network. Certificate Controller software needs to be installed on a control server and this software will communicate with web-hosts on your network. If a new certificate is required, it will coordinate with the host to generate a CSR, submit it to Comodo CA, collect the certificate and install it. The certificate controller software is accessible through a dedicated web-interface and can be configured to communicate with Comodo CA through a company owned proxy server for additional security.

Certificate Manager Administrator can add remote servers for automatic installation of certificates through 'Discovery' > 'Agents' interface.

**Note**: The Certificate Controller software (also known as CD Extra Agent) should have been installed on the control server prior to the application for a certificate for a remote server. Refer to the section **5.1.2 Agents** in the Administrator Guide for more details on installing the controller and the section **Configuring the Certificate Controller Agent through Web Interface** for more details on configuring the controller to connect to Comodo CA through a proxy server (optional).

COMODO Creating Trust Online\*

| 🕗 Dashboard 🖉 Certificates    | 😥 Discovery 🕐 Reports 🙎 Admins                                                                                                    |
|-------------------------------|----------------------------------------------------------------------------------------------------|
| Discovery Tasks Agents        |                                                                                                    |
| <b>Filter</b>                 |                                                                                                    |
| Download Agent Edit Dele      | ete Nodes Commands                                                                                                    |
| NAME ALTERNA                  | ATIVE NAME ORGANIZATION TO DEPARTMENT ACTIVE                                                                                                    |
| (igent 123 79)                | 123 📝 No                                                                                                    |
|                               |                                                                                                    |
| Edit Agent (Last activity: 03 | /23/2015 14-40-54)                                                                                                    |
| Common CIDE Bangoo Son        | 123/2013 14.45.34)                                                                                                    |
| Common Cibre Ranges Ser       |                                                                                                    |
| *-required fields             |                                                                                                    |
| Name*                         | Agent 123 79                                                                                                    |
| Version                       | 1.7                                                                                                    |
| IP address                    | 127.0.0.1<br>0:0:0:0:0:0:0:1<br>10.100.93.72<br>fe80:0:0:0:9819:fcb2:b6aa:9cea<br>fe80:0:0:0:0:5efe:a64:5d48<br>2001:0:9d38:6ab8:2098:3db:f59b:a2b7 |
| Local configuration URI       | https://10.100.93.72:9090 (i)                                                                                                    |
| Alternative Name              | Enter agent alternative name                                                                                                    |
| Active                        |                                                                                                    |
| Auto update                   | Enabled                                                                                                    |
| Organization*                 |                                                                                                    |
| Secret Key (min 10 symbols)*  | iK1Pi3dJ8)                                                                                                    |
| Keystore password             | eOWI9oZSmX                                                                                                    |
| Comments                      |                                                                                                    |
|                               | .4                                                                                                    |
|                               |                                                                                                    |
|                               | OK Cancel                                                                                                    |

• Select the controller and click 'Edit' at the top to open the 'Edit Agent' dialog and choose the Servers tab 'Edit Agent' dialog .

4

COMODO Creating Trust Online\*

The server on which the controller is installed will be displayed in the list of servers.

· Click 'Add' to associate a remote server to the controller. The 'Add Web Server' dialog will open.

| Edit Agent     | t (Last activity: 03/23  | /2015 14:49:54)   |        | × |  |
|----------------|--------------------------|-------------------|--------|---|--|
| Common         | CIDR Ranges Servers      | >                 |        |   |  |
| - <del>-</del> | Add Edit Delete          |                   |        |   |  |
| NAMI           | E                        | VENDOR            | STATE  |   |  |
| Server         | IIS 123 52               | Microsoft IIS 7.x | Active |   |  |
|                | Add Web Server           |                   | ×      |   |  |
|                | Name* Enter server name  |                   |        |   |  |
|                | Vendor*                  | Microsoft IIS 7.x |        |   |  |
|                | State I                  | nit               |        |   |  |
|                | Remote                   |                   |        |   |  |
|                | IP address / Port: *     |                   |        |   |  |
|                | Username: Enter username |                   |        |   |  |
|                | Password: Enter password |                   |        |   |  |
|                |                          | OK Cancel         |        |   |  |

| Add Web Server - Table of Parameters |           |                                                                                                    |  |  |  |  |  |
|--------------------------------------|-----------|----------------------------------------------------------------------------------------------------|--|--|--|--|--|
| Field Name Type Description          |           |                                                                                                    |  |  |  |  |  |
| Name                                 | String    | Enables the Administrator to enter the name of the server.                                                                                                    |  |  |  |  |  |
| Vendor                               | Drop-down | Enables the Administrator to select the vendor of the server.                                                                                                    |  |  |  |  |  |
| State                                |           | Indicates whether or not the server is initialized.                                                                                                    |  |  |  |  |  |
| Path to web server                   | String    | Enables the Administrator to specify the network path for the server.<br>Required only for Apache 2.x and Apache Tomcat servers.                                                                   |  |  |  |  |  |
| Remote                               | Checkbox  | Enables the Administrator to specify whether the server is Remote or<br>Local. While adding remote servers for agent-less automatic certificate<br>installation, this checkbox should be selected. |  |  |  |  |  |
| IP Address /<br>Port                 | String    | Enables the Administrator to specify the IP address and connection port of the server for remote connection.                                                                                       |  |  |  |  |  |

5

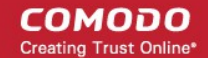

| Add Web Server - Table of Parameters |        |                                                                                                    |  |  |  |
|--------------------------------------|--------|----------------------------------------------------------------------------------------------------|--|--|--|
|                                      |        | Note: This field will be enabled only if 'Remote' is selected.                                                                     |  |  |  |
| User Name                            | String | For IIS server - Enables the Administrator to specify the username of the administrator for logging-into the server.               |  |  |  |
|                                      |        | For Apache - Enables the Administrator to specify the private key file path to enable agent to access the server                   |  |  |  |
|                                      |        | Note: This field will be enabled only if 'Remote' is selected.                                                                     |  |  |  |
| Password                             | String | For IIS server - Enables the Administrator to specify the login password for the administrator account for logging into the server |  |  |  |
|                                      |        | For Apache - Enables the Administrator to specify the passphrase of the private key file path                                      |  |  |  |
|                                      |        | Note: This field will be enabled only if 'Remote' is selected.                                                                     |  |  |  |

• Enter the parameters and click OK. The server will be added to the controller. It will take a few minutes for the server to become 'Active' state.

| Edit Ager                   | Edit Agent (Last activity: 03/23/2015 14:49:54) |         |                          |       |  |
|-----------------------------|-------------------------------------------------|---------|--------------------------|-------|--|
| Common                      | CIDR Ranges                                     | Servers |                          |       |  |
| <b>-</b>                    | 🕂 Add 🛛 Edit                                    | Delete  |                          |       |  |
| NAR                         | ИE                                              |         | VENDOR                   | STATE |  |
| Serve                       | er IIS 123 52                                   |         | Microsoft IIS 7.x Active |       |  |
| <ol> <li>Remo</li> </ol>    | ote Server                                      |         | Microsoft IIS 7.x        | Init  |  |
|                             |                                                 |         |                          |       |  |
| 15 rows/page 1 - 2 out of 2 |                                                 |         |                          |       |  |
|                             |                                                 | Ok      | Cancel                   |       |  |

Once the remote server is added to the controller, the administrator can apply for the domains hosted from the server through the 'Certificates' > 'SSL Certificates' area of CCM interface by clicking the 'Add For Auto Install' button (as shown).

COMODO

| 🕜 Dashboard      | 🤶 Certificate       | es 😥 Discovery          | C Reports  | 🥵 Admins  | tit se        |
|------------------|---------------------|-------------------------|------------|-----------|---------------|
| SSL Certificates | Client Certificates | Code Signing Certificat | es         |           |               |
| <b>Filter</b>    |                     |                         |            |           |               |
|                  | d Export Ad         | d For Auto Install      |            |           |               |
| COMMON           | IAME                | ORGANIZATION            | DEPARTMENT | STATUS    | EXP           |
| abcdcomp.cc      | om                  | ABCD Company            |            | Issued    | <b>03</b> /10 |
| bestorg.com      |                     | Best Organization       |            | Requested |               |
|                  |                     |                         |            |           |               |
| © capitalbus.co  | m                   | Capital Business        |            | Revoked   |               |

The 'Add for Auto Install' dialog will be displayed with the 'Nodes' interface opened. The 'Nodes' interface displays a tree structure of servers associated with the Certificate Controller and the domains hosted by them.

| A | dd For Auto Install |                  |              |            |      |              |                | ×       |
|---|---------------------|------------------|--------------|------------|------|--------------|----------------|---------|
|   | 1 Nodes             | 2 Data           | <b>-</b> 3 s | chedule —— |      | 4 Por        | t              | 5 EULA  |
|   | <b>2</b>            |                  |              |            |      |              |                |         |
|   | NAME                | COMMON NAME      | PROTOC       | IP ADDRESS | PORT | STATUS       | SSL            |         |
|   | 🕀 Server IIS 123 52 |                  |              |            |      | Active       |                |         |
|   | 🖃 Remote Server     |                  |              |            |      | Active       |                |         |
|   | Default Web Site    | Default Web Site | HTTP         | *          | 80   | No SSL       |                |         |
|   | ø ditherscons.com   | ditherscons.com  | HTTP         | *          | 81   | No SSL       |                |         |
|   |                     |                  |              |            |      |              |                |         |
|   |                     |                  |              |            |      | 15 rows/page | 1 - 2 out of 2 | * • • • |
|   | Close               |                  |              |            |      |              |                | Next >  |

• Select the domain from the remote server for which you wish to install a SSL certificate and click 'Next'.

The Data interface will be displayed enabling you to select the server software and the SSL certificate type.

#### COMODO Creating Trust Online\*

| Add For Auto Install |                             |        | ×             |
|----------------------|-----------------------------|--------|---------------|
| 1 Nodes 2 Data       | 3 Schedule                  | 4 Port | 5 EULA        |
|                      |                             |        |               |
| Server Software      | Microsoft IIS 5.x and later |        |               |
| SSL Type             | Instant SSL                 |        |               |
| Term                 | 1 year                      |        |               |
| Telephone            |                             |        |               |
|                      |                             |        |               |
|                      |                             |        |               |
| Close                |                             |        | < Back Next > |

- Select the Server type from the 'Server Software' drop-down.
- Select the SSL certificate type that you wish to order from the 'SSL Type' drop-down. The drop-down will list only the certificate types that are enabled for the Organization.
- Select the term length of the certificate from the 'Term' drop-down.
- Enter the parameter(s) for custom field(s) such as 'Employee Code, Telephone' (if any) added for the SSL enrollment forms.
- Click 'Next'. The 'Schedule 'interface will be opened.

| Add For Auto Install    |                                 |                        |                  | ×             |
|-------------------------|---------------------------------|------------------------|------------------|---------------|
| 1 Nodes 2 Data          | 3 Schedule                      |                        | 4 Port           | 5 EULA        |
|                         |                                 |                        |                  |               |
| ٥                       | Manual                          |                        |                  |               |
|                         | Certificate installation must   | be started manually.   |                  |               |
| 0                       | Schedule                        |                        |                  |               |
|                         | Certificate installation will b | e started during selec | ted time period. |               |
| Time zone:              | UTC+05:30 - IST, SLT            |                        | -                |               |
| Start not earlier than: | 04/02/2015                      | 16 : 22                |                  |               |
| Finish not later than:  | 04/03/2015                      | 16 : 22                |                  |               |
|                         |                                 |                        |                  |               |
|                         |                                 |                        |                  |               |
|                         |                                 |                        |                  |               |
| Close                   |                                 |                        |                  | < Back Next > |

- If you want to manually install the certificate, select 'Manual'
- If you want to install the certificate at a scheduled time, select 'Schedule' and then select your time zone, and set a time period. The Certificate Controller will generate the CSR and submit to Comodo CA, when it polls the CCM for the first time, within the set time period.
- Click Next.
- If you are applying for a SSL certificate for a node with HTTP protocol, the Port interface will open. If you you have chosen a node with HTTPS protocol, this step will be skipped and the **EULA interface** will open.

8

COMODO Creating Trust Online\*

| Add For Auto Install |                                                                                         |        | ×             |
|----------------------|-----------------------------------------------------------------------------------------|--------|---------------|
| 1 Nodes 2 Data       | 3 Schedule                                                                              | 4 Port | 5 EULA        |
| Default Web Site     | 8443<br>(i) Default node port will be used. New<br>binding on port 8443 will be created |        |               |
| Close                |                                                                                         |        | < Back Next > |

- Specify the HTTPS port for installing the certificate, (Default = 9443)
- Click 'Next'.

The EULA interface will open.

| Add For Auto Install                                                                                                    |                                                                                                    |                                                                                                    |                                                                                                    | ×         |
|----------------------------------------------------------------------------------------------------|----------------------------------------------------------------------------------------------------|----------------------------------------------------------------------------------------------------|----------------------------------------------------------------------------------------------------|-----------|
| 1 Nodes 2                                                                                                    | 2 Data                                                                                                    | 3 Schedule                                                                                                    | 4 Port                                                                                                    | 5 EULA    |
| Subsc<br>1<br>Como<br>THIS 3<br>AGRE<br>IMPOF<br>APPL3<br>FOR, 1<br>THE<br>CERT<br>PURC<br>MANA<br>ACKN<br>UNDE<br>YOU C<br>YOU C<br>FOR, 2<br>CERT<br>The te<br>betwe<br>(the *C<br>emplo<br>Servic<br>you m<br>and<br>Conditional<br>Servic<br>You 1<br>ag | criber Agreement:<br>bdo ePKI Certificate Manager Agree<br>AGREEMENT CONTAINS A BINDIN<br>EMENT CAREFULLY BEFORE ACC<br>RTANT—PLEASE READ THESE TE<br>YING<br>ACCEPTING, OR USING YOUR CC<br>TIFICATE MANAGER SOFTWARE. B<br>CHASING A CERTIFICATE MANAGE<br>(GER OR BY ACCEPTING THIS AG<br>IOWLEDGE THAT YOU HAVE READ<br>ERSTAND IT, THAT YOU AGREE TO<br>DO NOT AGREE TO THE TERMS AI<br>ACCEPT, OR CREATE A CERTIFIC<br>IFICATE MANAGER AND CLICK "D<br>terms and conditions set forth below<br>ten you<br>Company" or "you") and Comodo C<br>oyee's<br>on and use of your Certificate Mana<br>295,<br>nust agree to these terms and condi-<br>tions, shall void any and all oblication<br>rint<br>gree." Scroll to bottom of the agree | Iment – EV Enabled<br>G ARBITRATION CLAUSE. PLEASE REAL<br>CEPTING THE TERMS AND CONDITIONS<br>SRMS AND CONDITIONS CAREFULLY BE<br>DMODO EPKI CERTIFICATE MANAGER AC<br>Y USING, APPLYING FOR, ACCESSING,<br>R ACCOUNT OR USING OR ACCESSING<br>R ACCOUNT OR USING OR ACCESSING<br>THIS LICENSE AGREEMENT AND THAT<br>D CONDITIONS OF THIS AGREEMENT,<br>AND ACCEPT THE TERMS AS PESENT<br>TATE MANAGER ACCOUNT OR USE OR A<br>ECLINE" BELOW.<br>I (the "Agreement") constitute a binding a<br>A Limited ("Comodo") with respect to you<br>ager account and the related software. To<br>litions. You agree that any failure to abide<br>cons. of Comodo hereunder<br>ement to activate check box. | D THE<br>S.<br>FFORE<br>CCOUNT OR<br>OR<br>S CERTIFICATE<br>BELOW, YOU<br>FYOU<br>ED HEREIN, IF<br>DO NOT APPLY<br>VCCESS<br>greement<br>r or your<br>receive the<br>by these terms |           |
| Close                                                                                                    |                                                                                                    |                                                                                                    |                                                                                                    | < Back OK |

- Read the EULA fully and accept to it by selecting 'I Agree' checkbox.
- Click 'OK' to save your application.

The certificate will be added to the SSL Certificates interface and its status will be displayed as 'Requested'.

COMODO Creating Trust Online\*

|            | COMMON NAME       | ORGANIZATION                    | DEPARTMENT           | ▲ STATUS  | EXPIRES | SERVER SOFTWARE | × |
|------------|-------------------|---------------------------------|----------------------|-----------|---------|-----------------|---|
| $\bigcirc$ | abcdamp.com       | ABCD Company                    |                      | Requested |         |                 |   |
| ۲          | ditherscons.com * | Dithers Construction<br>Company | Purchases Department | Requested | >       |                 |   |
| ۲          | drake.com         | Drake                           |                      | Requested |         |                 |   |
| ۲          | elegant.com       | Elegant                         | Purchases Department | Requested |         |                 |   |
| ۲          | fatcat.com        | Fat Cat                         |                      | Requested |         |                 |   |
|            |                   |                                 |                      |           |         |                 |   |

• The CSR for the requested certificate will be generated automatically. On successful creation of CSR, the 'Approve' button will appear at the top, on selecting the certificate.

| Add Export       | Add For Auto Install Edit       | Detail Approve       | ecline    |                      |                 |
|------------------|---------------------------------|----------------------|-----------|----------------------|-----------------|
| COMMON NAME      | ORGANIZATION                    | DEPARTMENT           | ▲ STATUS  | EXPIRES              | SERVER SOFTWARE |
| abcdamp.com      | ABCD Company                    |                      | Requested |                      |                 |
| ditherscons.com* | Dithers Construction<br>Company | Purchases Department | Requested |                      |                 |
| odrake.com       | Drake                           |                      | Requested |                      |                 |
| elegant.com      | Elegant                         | Purchases Department | Requested |                      |                 |
| fatcat.com       | Fat Cat                         |                      | Requested |                      |                 |
|                  |                                 |                      |           |                      |                 |
|                  |                                 |                      | 5 row     | s/page 6 - 10 out of | 50333 ┥ 🖌 🕨     |
|                  |                                 |                      | <u> </u>  |                      |                 |

 Click the 'Approve' button to approve the request, enter the approval message in the 'Approval Message' dialog and click 'OK'.

| Approval Message                                        | × |
|---------------------------------------------------------|---|
| *-required fields                                       |   |
| Message*                                                |   |
| SSL certificate for <u>ditherscons</u> .com is approved |   |
|                                                         |   |
| OK Cancel                                               |   |

On approval, the CSR will be submitted to Comodo CA to apply for the certificate. The certificate status will be changed to 'Applied'.

COMODO

|   | COMMON NAME      | ORGANIZATION                    | DEPARTMENT           | ▲ STATUS  | EXPIRES | SERVER SOFTWARE | * |
|---|------------------|---------------------------------|----------------------|-----------|---------|-----------------|---|
| 0 | abcdamp.com      | ABCD Company                    |                      | Requested |         |                 |   |
| ۲ | ditherscons.com* | Dithers Construction<br>Company | Purchases Department | Applied   | >       |                 |   |
| 0 | drake.com        | Drake                           |                      | Requested |         |                 |   |
| 0 | elegant.com      | Elegant                         | Purchases Department | Requested |         |                 |   |
|   | fatcat.com       | Fat Cat                         |                      | Requested |         |                 |   |

The Certificate Controller will track the order number and download the certificate from the CA, once it is issued and stores it. The certificate status will be changed to 'Issued'.

| Ð       | Add Export Ad   | d For Auto Install Deta         | ails Install Ren     | ew Revoke |                      |                 |   |
|---------|-----------------|---------------------------------|----------------------|-----------|----------------------|-----------------|---|
|         | COMMON NAME     | ORGANIZATION                    | DEPARTMENT           | ▲ STATUS  | EXPIRES              | SERVER SOFTWARE | × |
| 0       | abcdamp.com     | ABCD Company                    |                      | Requested |                      | ·               |   |
| 0       | ditherscons.com | Dithers Construction<br>Company | Purchases Department | Issued    | 03/31/2016           | •               |   |
| $\odot$ | drake.com       | Drake                           |                      | Requested |                      |                 |   |
| $\odot$ | elegant.com     | Elegant                         | Purchases Department | Requested |                      |                 |   |
| $\odot$ | fatcat.com      | Fat Cat                         |                      | Requested |                      |                 |   |
|         |                 |                                 |                      |           |                      |                 |   |
|         |                 |                                 |                      | 5 rov     | vs/page 6 - 10 out o | f 50333 📢 🔹 🕨   | • |

- To check whether the Certificate Controller has stored the certificate, click 'Settings' > 'Discovery' > 'Agents'.
- Select the controller and click 'Commands' button

You will see successful execution of 'Store Certificate' command.

COMODO Creating Trust Online\*

|                                                                                                    | 😰 Discovery 🕑 Re                                                                                 | ports <u>Q</u> 2 Admins                                                                                |   |
|----------------------------------------------------------------------------------------------------|--------------------------------------------------------------------------------------------------|----------------------------------------------------------------------------------------------------|---|
|                                                                                                    |                                                                                                  |                                                                                                    |   |
| Filter                                                                                                    |                                                                                                  |                                                                                                    |   |
| Download Agent Edit Delete                                                                                                    | Nodes Commands                                                                                   |                                                                                                    |   |
| NAME ALTERNATIVE                                                                                                    | NAME ORGANIZATION                                                                                | ▼ DEPARTMENT                                                                                           |   |
| Agent 123 79                                                                                                    | 123                                                                                              |                                                                                                    |   |
|                                                                                                    |                                                                                                  |                                                                                                    |   |
|                                                                                                    |                                                                                                  |                                                                                                    |   |
|                                                                                                    |                                                                                                  |                                                                                                    |   |
| Commands                                                                                                    | •                                                                                                |                                                                                                    | × |
| Commands Queue Schedule history                                                                                                    | ·                                                                                                |                                                                                                    | × |
| Commands Queue Schedule Schedule history                                                                                                    | ,                                                                                                |                                                                                                    | × |
| Commands Queue Schedule Schedule history                                                                                                    | DATE                                                                                             | STATE                                                                                                  | × |
| Commands Queue Schedule Schedule history                                                                                                    | DATE<br>04/06/2015 12:29:40                                                                      | Successful                                                                                             | × |
| Commands Queue Schedule Schedule history                                                                                                    | DATE<br>04/06/2015 12:29:40<br>04/06/2015 12:06:49                                               | Successful<br>Successful                                                                               | × |
| Commands Queue Schedule Schedule history  Commands Schedule Schedule history  Commands Schedule Schedule history  Commands Schedule Schedule history  Commands Schedule Schedule history  Discover Target Servers | DATE<br>04/06/2015 12:29:40<br>04/06/2015 12:06:49<br>04/06/2015 11:44:38                        | Successful<br>Successful<br>Successful                                                                 | × |
| Commands Queue Schedule Schedule history  Commands Schedule Schedule history  Store Certificate Generate Certificate Discover Target Servers Discover Target Servers                                              | DATE 04/06/2015 12:29:40 04/06/2015 12:06:49 04/06/2015 11:44:38 04/06/2015 11:28:40             | Successful<br>Successful<br>Successful<br>Partially Successful                                         | × |
| Commands Queue Schedule Schedule history                                                                                                    | DATE<br>04/06/2015 12:29:40<br>04/06/2015 12:06:49<br>04/06/2015 11:44:38<br>04/06/2015 11:28:40 | STATE<br>Successful<br>Successful<br>Successful<br>Partially Successful<br>15 rows/page 1 - 4 out of 4 |   |

• To install the certificate on to the remote server, select the certificate and click 'Install' from the 'Certificates' interface.

🔁 🛉 Add Export Add For Auto Install Details ( Install Renew Revoke COMMON NAME ORGANIZATION PARTMENT ▲ STATUS EXPIRES SERVER SOFTWARE × ABCD Company abcdamp.com Requested Dithers Constru nion 03/31/2016 ditherscons.com Purchases Department Issued Company drake.com Drake Requested 0 elegant.com legant Purchases Department Requested × Install Certificate | Nodes 2 Port 3 Schedule Installing cert order number 1306110. Select the node to install. ₽. NAME COMMON NAME PROTOC IP ADDRESS PORT STATUS SSL E Server IIS 123 52 Active E Remote Server Active Oefault Web Site Default Web Site HTTP 80 No SSL ditherscons.com HTTP 81 No SSL Oditherscons.com rows/page 1 - 1 out of 1 15 Close

The 'Install Certificate' dialog will be displayed with the nodes interface opened. The node upon which the certificate is to be installed is pre-selected.

- If you want to install the same certificate to additional nodes or to a different node, select the node(s) as required
- Click 'Next'.
- If you have chosen to install the certificate on to a node with HTTP protocol, the 'Port' interface will open to specify the HTTPS port on to which the certificate has to be installed. If you have chosen a node with HTTPS protocol, this step will be skipped and the **Schedule interface** will open.

| Install Certificate |                                                                                                    |               | × |
|---------------------|----------------------------------------------------------------------------------------------------|---------------|---|
| 1 Nodes 2 Port      | 3 Schedule                                                                                                    |               |   |
| ditherscons.com     | 9443<br>Default node port will be used. The<br>certificate will be installed on existing<br>ditherscons.com:9443 |               |   |
| Close               |                                                                                                    | < Back Next > |   |

COMODO

• Specify the port and click 'Next'. The 'Schedule' interface will open.

| Install Certificate     |                            |                       |                       | ×         |
|-------------------------|----------------------------|-----------------------|-----------------------|-----------|
| 1 Nodes 2 Port          | 3 Schee                    | lule                  |                       |           |
|                         |                            |                       |                       |           |
| ۲                       | install now                |                       |                       |           |
|                         | Certificate installation w | ill be started imme   | diately.              |           |
| 0                       | Schedule                   |                       |                       |           |
|                         | Certificate installation w | ill be started during | selected time period. |           |
| Time zone:              | UTC+05:30 - IST, SLT       |                       | T                     |           |
| Start not earlier than: | 04/06/2015                 | 13 : 16               |                       |           |
| Finish not later than:  | 04/07/2015                 | 13 : 16               |                       |           |
|                         |                            |                       |                       |           |
|                         |                            |                       |                       |           |
| Close                   |                            |                       |                       | < Back OK |

- · If you want to instantly install the certificate, select 'Install now'
- If you want to install the certificate at a later time, select 'Schedule', then select your time zone, and set a time period. The certificate will be installed on the remote server when the certificate controller polls CCM for the first time, within the set time period.
- Click 'OK'

The certificate installation will begin instantly or at the scheduled time as set in the 'Schedule' interface and the Server Software state of the certificate will be displayed as 'Installing...'

| COMMON NAME       | ORGANIZATION                    | DEPARTMENT           | ▲ STATUS  | EXPIRES    | SERVER SOFTWARE | × |
|-------------------|---------------------------------|----------------------|-----------|------------|-----------------|---|
| abcdamp.com       | ABCD Company                    |                      | Requested |            |                 |   |
| ø ditherscons.com | Dithers Construction<br>Company | Purchases Department | Issued    | 03/31/2016 | Installing      |   |
| drake.com         | Drake                           |                      | Requested |            |                 |   |
| elegant.com       | Elegant                         | Purchases Department | Requested |            |                 |   |
| fatcat.com        | Fat Cat                         |                      | Requested |            |                 |   |
|                   |                                 |                      |           |            |                 |   |

Upon completion of installation,

 For IIS servers and Tomcat servers: the certificate will be activated immediately and the Server Software state will be indicated as 'Active'.

COMODO

|   | COMMON NAME     | ORGANIZATION                    | DEPARTMENT           | ▲ STATUS  | EXPIRES    | SERVER SOFTWARE | × |
|---|-----------------|---------------------------------|----------------------|-----------|------------|-----------------|---|
| D | abcdamp.com     | ABCD Company                    |                      | Requested |            |                 |   |
| 0 | ditherscons.com | Dithers Construction<br>Company | Purchases Department | Issued    | 03/31/2016 | Active          |   |
| D | drake.com       | Drake                           |                      | Requested |            |                 |   |
| D | elegant.com     | Elegant                         | Purchases Department | Requested |            |                 |   |
| 0 | fatcat.com      | Fat Cat                         |                      | Requested |            |                 |   |

 For Apache Httpd/Apache Tomcat server: the certificate will be activated upon restart of the server. The Server Software state will be indicated as 'Restart Required'.

| Ð       | Add Export A    | dd For Auto Install Deta        | ails Install Ren     | ew Revoke |                  |                  |   |
|---------|-----------------|---------------------------------|----------------------|-----------|------------------|------------------|---|
|         | COMMON NAME     | ORGANIZATION                    | DEPARTMENT           | ▲ STATUS  | EXPIRES          | SERVER SOFTWARE  | × |
| 0       | abcdamp.com     | ABCD Company                    |                      | Requested |                  |                  |   |
| ۲       | ditherscons.com | Dithers Construction<br>Company | Purchases Department | Issued    | 03/31/2016       | Restart Required | > |
| $\odot$ | drake.com       | Drake                           |                      | Requested |                  |                  |   |
|         | elegant.com     | Elegant                         | Purchases Department | Requested |                  |                  |   |
| $\odot$ | fatcat.com      | Fat Cat                         |                      | Requested |                  |                  |   |
|         |                 |                                 |                      |           |                  |                  |   |
|         |                 |                                 |                      | 5 rov     | vs/page 6-10 out | t of 50333 📢 🔹 🕨 | • |

Administrators can restart the server remotely from the CCM interface by clicking the 'Details' button then 'Restart':

- Select the certificate and click the 'Details' button at the top. The 'Certificate Details' dialog will be displayed.
- Click 'Restart' beside the Server Software State field in the 'Details' dialog

| Туре                  | Instant SSL      |         |      |
|-----------------------|------------------|---------|------|
| Server Software       | Apache/ModSSL    | View    | Edit |
| Server Software State | Restart Required | Restart |      |
| Term                  | 1 year           |         |      |
| Owner                 | admin 1 Resen    | nd Edit |      |

Upon restarting the server, the certificate will be activated and the Server Software state will be indicated as 'Active'.

- To check whether the Certificate Controller has installed the certificate, click Discovery > Agents
- Select the controller and click the 'Commands' button

You will see successful execution of 'Install Certificate' command.

× Commands Queue Schedule Schedule history Ð NAME DATE STATE Install Certificate 04/06/2015 12:59:56  $\bigcirc$ Successful Store Certificate 04/06/2015 12:29:40 Successful ۲ ۲ Generate Certificate 04/06/2015 12:06:49 Successful 04/06/2015 11:44:38 Discover Target Servers Successful ۲ Discover Target Servers 04/06/2015 11:28:40 Partially Successful rows/page 1-5 out of 5 15

• To view the details of the command, select the command and click the 'Details' button from the top.

| Commands                        |                                                             |                                                                                           |   | × |
|---------------------------------|-------------------------------------------------------------|-------------------------------------------------------------------------------------------|---|---|
| Queue Schedule Schedule history |                                                             |                                                                                           |   |   |
| Details Cancel                  |                                                             |                                                                                           |   |   |
| NAME                            | DATE                                                        | STATE                                                                                     |   |   |
| Install Certificate             | 04/06/2015 12:59:56                                         | Successful                                                                                |   |   |
| Store Certificale               | 04/06/2015 12:29:40                                         | Successful                                                                                |   |   |
| Generate Certificate            | 04/06/2015 12:06:49                                         | Successful                                                                                |   |   |
| Discover Target Servers         | 04/06/2015 11:44:38                                         | Successful                                                                                |   |   |
| Discover Ta Details             |                                                             |                                                                                           | × |   |
|                                 | Name Install Certificate                                    |                                                                                           |   |   |
|                                 | Date 04/06/2015 12:59:50                                    | 6                                                                                         |   |   |
|                                 | State Successful                                            |                                                                                           |   |   |
| Detail Me                       | SSage SSL Order Numbe<br>SSL Serial Numb<br>49740C0284F8B8C | SSAGE SSL Order Number: 1306110<br>SSL Serial Number:<br>49740C0284F8B8C2B9C119124F3E1111 |   |   |
|                                 | Close                                                       |                                                                                           |   |   |

COMODO Creating Trust Online

#### Method 2 - CCM Controller Mode

Certificate Manager administrators can apply for new certificates for domains hosted from different web servers, directly from the 'Certificates' - 'SSL Certificates' area. The CCM Controller Mode requires an agent to be installed on each web server upon which the certificates are to be auto-installed/renewed.

• To apply for a certificate click the 'Add For Auto Install' button (as shown).

| 🕗 Dashboa                                                               | rd 🤶 Certifica                          | tes 😥 Discovery                                       | C Reports  | 🥵 Admins                       | tii se |
|-------------------------------------------------------------------------|-----------------------------------------|-------------------------------------------------------|------------|--------------------------------|--------|
| SSL Certificates                                                        | Client Certificates                     | Code Signing Certificate                              | es         |                                |        |
| ү Filter                                                                |                                         |                                                       |            |                                |        |
| <b>2</b> + A                                                            | Add Export A                            | dd For Auto Install                                   |            |                                |        |
| СОММОК                                                                  | I NAME                                  | ORGANIZATION                                          | DEPARTMENT | STATUS                         |        |
|                                                                         |                                         |                                                       |            |                                | EXF    |
| abcdcomp.                                                               | com                                     | ABCD Company                                          |            | Issued                         | 03/10  |
| <ul><li>abcdcomp.</li><li>bestorg.com</li></ul>                         | com<br>m                                | ABCD Company<br>Best Organization                     |            | Issued<br>Requested            | 03/10  |
| <ul> <li>abcdcomp.</li> <li>bestorg.cor</li> <li>capitalbus.</li> </ul> | com<br>n and a state and a state<br>com | ABCD Company<br>Best Organization<br>Capital Business |            | Issued<br>Requested<br>Revoked | 03/10  |

The 'Add for Auto Install' dialog will be displayed with the 'Nodes' interface opened. The 'Nodes' interface displays a list of Agents installed in your servers for different Organizations and Departments, with the list of server nodes under each Agent.

| A | dd For Auto Install                  |                  |        |            |      |              |                | ×       |
|---|--------------------------------------|------------------|--------|------------|------|--------------|----------------|---------|
|   | 1 Nodes 2                            | Data             | -35    | chedule —— |      | 4 Por        | t              | 5 EULA  |
|   | <b>Đ</b>                             |                  |        |            |      |              |                |         |
|   | NAME                                 | COMMON NAME      | PROTOC | IP ADDRESS | PORT | STATUS       | SSL            |         |
|   | E Server IIS 123 52                  |                  |        |            |      | Active       |                |         |
|   | 😑 Server IIS Purchases Department 98 |                  |        |            |      | Active       |                |         |
|   | Default Web Site                     | Default Web Site | HTTP   | *          | 80   | No SSL       |                |         |
|   | ø ditherscons.com                    | ditherscons.com  | HTTP   | *          | 81   | No SSL       |                |         |
|   |                                      |                  |        |            |      |              |                |         |
|   |                                      |                  |        |            |      | 15 rows/page | 1 - 2 out of 2 | ~ · · » |
|   | Close                                |                  |        |            |      |              |                | Next >  |

Select the domain for which you wish to install a SSL certificate and click Next.

•

The Data interface will be displayed enabling you to select the server software and the SSL certificate type.

| Add For Auto Install |                             |        | ×             |
|----------------------|-----------------------------|--------|---------------|
| 1 Nodes 2 Data       | 3 Schedule                  | 4 Port | 5 EULA        |
|                      |                             |        |               |
| Server Software      | Microsoft IIS 5.x and later |        |               |
| SSL Type             | Instant SSL                 |        |               |
| Term                 | 1 year                      |        |               |
| Telephone            |                             |        |               |
|                      |                             |        |               |
|                      |                             |        |               |
| Close                |                             |        | < Back Next > |

- Select the Server type from the 'Server Software' drop-down.
- Select the SSL certificate type that you wish to order from the 'SSL Type' drop-down. The drop-down will list only the certificate types that are enabled for the Organization.
- Select the term length of the certificate from the 'Term' drop-down.
- Enter the parameter(s) for custom field(s) such as 'Employee Code, Telephone' (if any) added for the SSL enrollment forms.
- Click 'Next'. The 'Schedule' interface will be opened.

| Add For Auto Install    |                          |                        |                       | ×             |
|-------------------------|--------------------------|------------------------|-----------------------|---------------|
| 1 Nodes 2 Data          | 3 Sch                    | edule                  | 4 Port                | 5 EULA        |
|                         |                          |                        |                       |               |
| ٩                       | Manual                   |                        |                       |               |
|                         | Certificate installation | must be started manu   | Jally.                |               |
|                         | Schedule                 |                        |                       |               |
|                         | Certificate installation | will be started during | selected time period. |               |
| Time zone:              | UTC+05:30 - IST, SL      | Т                      | <b>~</b>              |               |
| Start not earlier than: | 04/02/2015               | 16 : 22                |                       |               |
| Finish not later than:  | 04/03/2015               | 16 : 22                |                       |               |
|                         |                          |                        |                       |               |
|                         |                          |                        |                       |               |
|                         |                          |                        |                       |               |
| Close                   |                          |                        |                       | < Back Next > |

- If you want to manually install the certificate, select 'Manual'
- If you want to install the certificate at a scheduled time, select 'Schedule' and then select your time zone, and set a time period . The CSR will be generated and submitted to Comodo CA, during the first polling by the Agent, within the set time period.
- Click 'Next'.
- If you are applying for a SSL certificate for a node with HTTP protocol, the Port interface will open. If you have chosen a node with HTTPS protocol, this step will be skipped and the EULA interface will open.

COMODO Creating Trust Online\*

| Add For Auto Install |                                                                             |        | ×             |
|----------------------|-----------------------------------------------------------------------------|--------|---------------|
| 1 Nodes 2 Data       | 3 Schedule                                                                  | 4 Port | 5 EULA        |
|                      |                                                                             |        |               |
| Default Web Site     | 8443                                                                        |        |               |
|                      | Default node port will be used. New<br>binding on port 8443 will be created |        |               |
|                      |                                                                             |        |               |
|                      |                                                                             |        |               |
| Close                |                                                                             |        | < Back Next > |

- Specify the HTTPS port for installing the certificate, (Default = 8443)
- Click 'Next'. The EULA interface will open

| Add For Auto Install                                                                                                    | ×         |
|----------------------------------------------------------------------------------------------------|-----------|
| 1         Nodes                                                                                                    | 5 EULA    |
| Subscriber Agreement 1 Comodo ePKI Certificate Manager Agreement – EV Enabled THIS AGREEMENT CONTAINS A BINDING ARBITRATION CLAUSE, PLEASE READ THE AGREEMENT CAREFULLY BEFORE ACCEPTING THE TERMS AND CONDITIONS. IMPORTANT—PLEASE READ THESE TERMS AND CONDITIONS CAREFULLY BEFORE APPLYING FOR, ACCEPTING, OR USING YOUR COMODO EPKI CERTIFICATE MANAGER ACCOUNT OR URCHASING A CERTIFICATE MANAGER SOFTWARE. BY USING, APPLYING FOR, ACCESSING, OR URCHASING A CERTIFICATE MANAGER ACCOUNT OR USING OR ACCESSING, OR NANAGER OR BY ACCEPTING THIS AGREEMENT BY CLICKING ON 1 ACCEPTI BELOW, YOU ACKNOWLEDGE THAT YOU HAVE READ THIS LICENSE AGREEMENT AND THAT YOU UNDERSTAND IT, THAT YOU AGREE TO AND ACCEPT THE ISEMENT, DO NOT APPLY FOR, ACCEPT, OR CREATE A CERTIFICATE MANAGER ACCOUNT OR USING APPLYEND FOR, ACCEPT FOR, ACCEPT, OR CREATE A CERTIFICATE MANAGER ACCOUNT OR USE OR ACCESS CERTIFICATE MANAGER AND CLICK TO ECLIVE' EBLOW. The terms and conditions set forth below (the "Agreement") constitute a binding agreement between you (the "Company" or 'you") and Comodo CA Limited ("Comodo") with respect to your or your employee's creation and use of your Certificate Manager account and the related software. To receive the Services, you must agree to these terms and conditions. You agree that any failure to abide by these terms and. conditions shall wold any and all oblinations of Comodo hereunder. Print VI agree.* Scroll to bottom of the agreement to activate check box. |           |
| Close                                                                                                    | < Back OK |

- Read the EULA fully and accept to it by selecting 'I Agree' checkbox.
- Click 'OK' to save your application.

The certificate will be added to the SSL Certificates interface and its status will be displayed as 'Requested'.

COMODO Creating Trust Online\*

|   | COMMON NAME       | ORGANIZATION                    | DEPARTMENT           | ▲ STATUS  | EXPIRES | SERVER SOFTWARE |  |
|---|-------------------|---------------------------------|----------------------|-----------|---------|-----------------|--|
| ) | abcdamp.com       | ABCD Company                    |                      | Requested |         |                 |  |
| ) | ditherscons.com * | Dithers Construction<br>Company | Purchases Department | Requested | •       |                 |  |
| ) | drake.com         | Drake                           |                      | Requested |         |                 |  |
| 0 | elegant.com       | Elegant                         | Purchases Department | Requested |         |                 |  |
| ) | fatcat.com        | Fat Cat                         |                      | Requested |         |                 |  |

The Agent will generate a CSR for the requested certificate automatically during its first polling cycle in the set schedule period. If you want to generate the CSR instantly, click 'Refresh'. On successful creation of CSR, the 'Approve' button will appear for the certificate.

| Add Export      | Add For Auto Install Edit       | Detail Approve       | ecline    |                    |                  |   |
|-----------------|---------------------------------|----------------------|-----------|--------------------|------------------|---|
| COMMON NAME     | ORGANIZATION                    | DEPARTMENT           | ▲ STATUS  | EXPIRES            | SERVER SOFTWARE  | × |
| abcdamp.com     | ABCD Company                    |                      | Requested |                    |                  |   |
| itherscons.com* | Dithers Construction<br>Company | Purchases Department | Requested |                    |                  |   |
| odrake.com      | Drake                           |                      | Requested |                    |                  |   |
| elegant.com     | Elegant                         | Purchases Department | Requested |                    |                  |   |
| fatcat.com      | Fat Cat                         |                      | Requested |                    |                  |   |
|                 |                                 |                      |           |                    |                  |   |
| L               |                                 |                      | 5 ro      | ws/page 6 - 10 out | t of 50333 📢 🔹 🕨 | • |

 Click the 'Approve' button to approve the request, enter the approval message in the 'Approval Message' dialog and click 'OK'.

| Approval Message                                        | ×   |
|---------------------------------------------------------|-----|
| *-required fields                                       |     |
| Message*                                                |     |
| SSL certificate for <u>ditherscons</u> .com is approved | .41 |
| OK Cancel                                               |     |

On approval, the CSR will be submitted to Comodo CA to apply for the certificate. The certificate status will be changed to 'Applied'.

COMODO

| Ð          | Add Export Add   | d For Auto Install Deta         | ails                 |           |                      |                 |   |
|------------|------------------|---------------------------------|----------------------|-----------|----------------------|-----------------|---|
|            | COMMON NAME      | ORGANIZATION                    | DEPARTMENT           | ▲ STATUS  | EXPIRES              | SERVER SOFTWARE | × |
| $\bigcirc$ | abcdamp.com      | ABCD Company                    |                      | Requested |                      |                 |   |
| ۲          | ditherscons.com* | Dithers Construction<br>Company | Purchases Department | Applied   | >                    |                 |   |
| $\bigcirc$ | drake.com        | Drake                           |                      | Requested |                      |                 |   |
| ۲          | elegant.com      | Elegant                         | Purchases Department | Requested |                      |                 |   |
| $\odot$    | fatcat.com       | Fat Cat                         |                      | Requested |                      |                 |   |
|            |                  |                                 |                      | 5 rov     | vs/page 6 - 10 out o | f 50333 📢 🚺 🕨   | • |

The Agent will track the order number and download the certificate from the CA, once it is issued and stores it. The certificate status will be changed to 'Issued'.

| Ð          | Add Export Add  | d For Auto Install Deta         | ails Install Ren     | ew Revoke |                      |                 |   |
|------------|-----------------|---------------------------------|----------------------|-----------|----------------------|-----------------|---|
|            | COMMON NAME     | ORGANIZATION                    | DEPARTMENT           | ▲ STATUS  | EXPIRES              | SERVER SOFTWARE | × |
| 0          | abcdamp.com     | ABCD Company                    |                      | Requested |                      |                 |   |
| ۲          | ditherscons.com | Dithers Construction<br>Company | Purchases Department | Issued    | 03/31/2016           | >               |   |
| $\bigcirc$ | drake.com       | Drake                           |                      | Requested |                      |                 |   |
|            | elegant.com     | Elegant                         | Purchases Department | Requested |                      |                 |   |
| $\bigcirc$ | fatcat.com      | Fat Cat                         |                      | Requested |                      |                 |   |
|            |                 |                                 |                      | 5 го      | ws/page 6 - 10 out c | of 50333 📢 🔹 🕨  | • |

- To check whether the Agent has stored the certificate, click 'Discovery' > 'Agents'.
- Select the Agent and click 'Commands' from the top

You will see successful execution of 'Store Certificate' command.

COMODO Creating Trust Online\*

| Filter                                   | $\sim$                                                                           |                                                                                                |          |                   |   |
|------------------------------------------|----------------------------------------------------------------------------------|------------------------------------------------------------------------------------------------|----------|-------------------|---|
| b Download Agent Edit Delete No          | Commands                                                                         |                                                                                                |          |                   |   |
| NAME ALTERNATIVE NAME                    | ORGANIZATION                                                                     | ▼ DEPARTMENT                                                                                   | ACTIVE   | STATE             |   |
| Agent Purchases<br>Department 84         | Dithers<br>Construction<br>Company                                               | Purchases<br>Department                                                                        | <b>V</b> | Connected         |   |
| Agent 123 70                             | 123                                                                              |                                                                                                |          | Not connected (6) |   |
| Commands Queue Schedule Schedule history | V                                                                                |                                                                                                |          |                   | 3 |
| Commands Queue Schedule Schedule history | DATE                                                                             | STATE                                                                                          |          |                   | ; |
| Commands Queue Schedule Schedule history | DATE<br>04/06/2015 12:3                                                          | 29:40 Successfu                                                                                |          |                   | 3 |
| Commands Queue Schedule Schedule history | DATE<br>04/06/2015 12:2<br>04/06/2015 12:0                                       | 29:40 Successfu<br>56:49 Successfu                                                             |          |                   | 3 |
| Commands Queue Schedule Schedule history | DATE<br>04/06/2015 12:0<br>04/06/2015 11:0                                       | 29:40 Successfu<br>26:49 Successfu<br>44:38 Successfu                                          |          |                   | ; |
| Commands Queue Schedule Schedule history | DATE<br>04/06/2015 12:1<br>04/06/2015 12:1<br>04/06/2015 11:2<br>04/06/2015 11:2 | 29:40 Successfu<br>29:49 Successfu<br>26:49 Successfu<br>44:38 Successfu<br>28:40 Partially Su |          |                   | ; |

• To install the certificate, click 'Install' from the 'Certificates' interface.

COMODO Creating Trust Online\*

| COMMON NAME                                                                                          | ORGANIZATION                                                                                                    | BEPARTMENT                                                                   | ▲ STATUS         | EXPIRES                                                | SERVER SOFTWARE | × |
|----------------------------------------------------------------------------------------------------|----------------------------------------------------------------------------------------------------|------------------------------------------------------------------------------|------------------|--------------------------------------------------------|-----------------|---|
| abcdamp.com                                                                                          | ABCD Company                                                                                                    |                                                                              | Requested        |                                                        |                 |   |
| ditherscons.com                                                                                      | Dithers Construction<br>Company                                                                                                    | Purchases Department                                                         | Issued           | 03/31/2016                                             |                 |   |
| drake.com                                                                                            | Drake                                                                                                    |                                                                              | Requested        |                                                        |                 |   |
| ) elegant.com                                                                                        | Elegant                                                                                                    | Purchases Department                                                         | Requested        |                                                        |                 |   |
| · Felnet.com                                                                                         | Eat Cat                                                                                                    |                                                                              |                  |                                                        |                 |   |
| stall Certificate                                                                                    |                                                                                                    |                                                                              |                  |                                                        |                 |   |
|                                                                                                    |                                                                                                    |                                                                              |                  |                                                        |                 |   |
| Nodes                                                                                                | 2 Port                                                                                                    | 3 Schedule                                                                   |                  |                                                        |                 |   |
| Nodes                                                                                                | 2 Port                                                                                                    | 3 Schedule                                                                   |                  |                                                        |                 |   |
| Nodes                                                                                                | Port     Installing cert ord                                                                                                    | 3 Schedule                                                                   | lect the no      | de to install.                                         |                 |   |
| Nodes                                                                                                | Port     Installing cert ord     COMMON NAME                                                                                                    | 3 Schedule<br>er number 1306110. Se<br>PROTOC IP ADDRESS                     | lect the no      | de to install.<br>STATUS                               | SSL             |   |
| Nodes                                                                                                | 2 Port<br>Installing cert ord<br>COMMON NAME                                                                                                    | 3 Schedule er number 1306110. Se PROTOC IP ADDRESS                           | ect the no       | de to install.<br>STATUS<br>Active                     | SSL             |   |
| Nodes<br>Nodes<br>AME<br>Server IIS Purchases Departmer<br>© Default Web Site                        | Port     Installing cert ord     COMMON NAME     Default Web Site                                                                                                    | 3 Schedule er number 1306110. Se PROTOC IP ADDRESS HTTP *                    | PORT<br>80       | de to install.<br>STATUS<br>Active<br>No SSL           | SSL             |   |
| Nodes<br>Nodes<br>Server IIS Purchases Departmen<br>Default Web Site<br>O Default Web Site           | 2 Port Installing cert ord COMMON NAME The second second s | 3 Schedule<br>er number 1306110. Se<br>PROTOC IP ADDRESS<br>HTTP *<br>HTTP * | PORT             | de to install.<br>STATUS<br>Active<br>No SSL<br>No SSL | SSL             |   |
| Nodes<br>Nodes<br>NAME<br>Server IIS Purchases Departmen<br>O Default Web Site<br>O Default Web Site | 2 Port Installing cert ord COMMON NAME The second second s | 3 Schedule<br>er number 1306110. Se<br>PROTOC IP ADDRESS<br>HTTP *<br>HTTP * | PORT<br>80<br>81 | de to install.<br>STATUS<br>Active<br>No SSL<br>No SSL | SSL             |   |

The 'Install Certificate' dialog will be displayed with the nodes interface opened. The node upon which the certificate is to be installed is pre-selected.

- If you want to install the same certificate to additional nodes or to a different node, select the node(s) as required
- Click 'Next'.
- If you have chosen to install the certificate on to a node with HTTP protocol, the 'Port' interface will open to specify the HTTPS port on to which the certificate has to be installed. If you have chosen a node with HTTPS protocol, this step will be skipped and the Schedule interface will open.

| Install Certificate |                                                                                                    | ×             |
|---------------------|----------------------------------------------------------------------------------------------------|---------------|
| 1 Nodes 2 Port      | 3 Schedule                                                                                                    |               |
| ditherscons.com     | 9443<br>Default node port will be used. The<br>certificate will be installed on existing<br>ditherscons.com:9443 |               |
| Close               |                                                                                                    | < Back Next > |

COMODO Creating Trust Online

· Specify the port and click 'Next'. The 'Schedule' interface will open.

| Install Certificate     |                             |                      |                       | ×         |
|-------------------------|-----------------------------|----------------------|-----------------------|-----------|
| 1 Nodes 2 Port          | 3 Sched                     | ule                  |                       |           |
|                         |                             |                      |                       |           |
| ۲                       | Install now                 |                      |                       |           |
|                         | Certificate installation wi | II be started immed  | diately.              |           |
| 0                       | Schedule                    |                      |                       |           |
|                         | Certificate installation wi | II be started during | selected time period. |           |
| Time zone:              | UTC+05:30 - IST, SLT        |                      | T                     |           |
| Start not earlier than: | 04/06/2015                  | 13 : 16              |                       |           |
| Finish not later than:  | 04/07/2015                  | 13 : 16              |                       |           |
|                         |                             |                      |                       |           |
|                         |                             |                      |                       |           |
| Close                   |                             |                      |                       | < Back OK |

- If you want to instantly install the certificate, select 'Install now'
- If you want to install the certificate at a later time, select 'Schedule', then select your time zone, and set a time period. The Agent will install the certificate when it polls the CCM for the first time, within the set time period.
- Click 'OK'

The certificate installation will begin instantly or at the scheduled time as set in the 'Schedule' interface and the Server Software state of the certificate will be displayed as 'Installing...'

| Ð          | Add Export Add  | l For Auto Install Deta         | ills Install Ren     | ew Revoke |                      |                  |
|------------|-----------------|---------------------------------|----------------------|-----------|----------------------|------------------|
| 1999       | COMMON NAME     | ORGANIZATION                    | DEPARTMENT           | ▲ STATUS  | EXPIRES              | SERVER SOFTWARE  |
| $\bigcirc$ | abcdamp.com     | ABCD Company                    |                      | Requested |                      |                  |
| ۲          | ditherscons.com | Dithers Construction<br>Company | Purchases Department | Issued    | 03/31/2016           | Installing       |
| $\bigcirc$ | drake.com       | Drake                           |                      | Requested |                      |                  |
| $\bigcirc$ | elegant.com     | Elegant                         | Purchases Department | Requested |                      |                  |
| $\bigcirc$ | fatcat.com      | Fat Cat                         |                      | Requested |                      |                  |
|            |                 |                                 |                      |           |                      |                  |
|            |                 |                                 |                      | 5 row     | vs/page 6 - 10 out o | of 50333 📢 🔹 🕨 🕨 |

Upon completion of installation,

 For IIS servers and Tomcat servers: the certificate will be activated immediately and the Server Software state will be indicated as 'Active'.

COMODO

| COMMON NAME     | ORGANIZATION                    | DEPARTMENT           | ▲ STATUS EXPIRES SERVER SOFTWARE |
|-----------------|---------------------------------|----------------------|----------------------------------|
| abcdamp.com     | ABCD Company                    |                      | Requested                        |
| ditherscons.com | Dithers Construction<br>Company | Purchases Department | Issued 03/31/2016 Active         |
| drake.com       | Drake                           |                      | Requested                        |
| elegant.com     | Elegant                         | Purchases Department | Requested                        |
| fatcat.com      | Fat Cat                         |                      | Requested                        |
|                 |                                 |                      |                                  |
|                 |                                 |                      | E rows/page 6 10 out of 50333    |

For Apache servers: the certificate will be activated upon restart of the server. The Server Software state will be indicated as 'Restart Required'.

| Add Export A      | dd For Auto Install Deta        | ails Install Ren     | ew Revoke |                    |                  |   |
|-------------------|---------------------------------|----------------------|-----------|--------------------|------------------|---|
| COMMON NAME       | ORGANIZATION                    | DEPARTMENT           | ▲ STATUS  | EXPIRES            | SERVER SOFTWARE  | × |
| abcdamp.com       | ABCD Company                    | ·                    | Requested |                    |                  |   |
| o ditherscons.com | Dithers Construction<br>Company | Purchases Department | Issued    | 03/31/2016         | Restart Required | > |
| drake.com         | Drake                           |                      | Requested |                    |                  |   |
| elegant.com       | Elegant                         | Purchases Department | Requested |                    |                  |   |
| fatcat.com        | Fat Cat                         |                      | Requested |                    |                  |   |
|                   |                                 |                      |           |                    |                  |   |
|                   |                                 |                      | 5 row     | rs/page 6 - 10 out | t of 50333 📢 🔹 🕨 | ₩ |

Administrators can restart the server remotely from the CCM interface by clicking the 'Details' button then 'Restart':

- Select the certificate and click the 'Details' button at the top. The 'Certificate Details' dialog will be displayed.
- Click Restart beside the Server Software State field in the 'Details' dialog

| Туре                  | Instant SSL      |         |      |
|-----------------------|------------------|---------|------|
| Server Software       | Apache/ModSSL    | View    | Edit |
| Server Software State | Restart Required | Restart |      |
| Term                  | 1 year           |         |      |
| Owner                 | admin 1 Recen    | d Edit  |      |

Upon restarting the server, the certificate will be activated and the Server Software state will be indicated as 'Active'.

- To check whether the Agent has installed the certificate, click Discovery > Agents
- Select the agent and click the 'Commands' button.

You will see successful execution of 'Install Certificate' command.

× Commands Queue Schedule Schedule history Ð NAME DATE STATE Install Certificate 04/06/2015 12:59:56  $\bigcirc$ Successful Store Certificate 04/06/2015 12:29:40 Successful ۲ ۲ Generate Certificate 04/06/2015 12:06:49 Successful 04/06/2015 11:44:38 Discover Target Servers Successful ۲ Discover Target Servers 04/06/2015 11:28:40 Partially Successful rows/page 1-5 out of 5 15

• To view the details of the command, select the command and click the 'Details' button from the top.

| Commands                        |                                                              |                                         |        | × |
|---------------------------------|--------------------------------------------------------------|-----------------------------------------|--------|---|
| Queue Schedule Schedule history |                                                              |                                         |        |   |
| Details Cancel                  |                                                              |                                         |        |   |
| NAME                            | DATE                                                         | STATE                                   |        |   |
| Install Certificate             | 04/06/2015 12:59:56                                          | Successful                              |        |   |
| Store Certificale               | 04/06/2015 12:29:40                                          | Successful                              |        |   |
| Generate Certificate            | 04/06/2015 12:06:49                                          | Successful                              |        |   |
| Discover Target Servers         | 04/06/2015 11:44:38                                          | Successful                              |        |   |
| Discover Ta Details             |                                                              |                                         | ×      |   |
|                                 | Name Install Certificate                                     |                                         |        |   |
|                                 | Date 04/06/2015 12:59:5                                      | 6                                       |        |   |
|                                 | State Successful                                             |                                         |        |   |
| Detail M                        | essage SSL Order Numbe<br>SSL Serial Numb<br>49740C0284F8B8C | er: 1306110<br>er:<br>289C119124F3E1111 | ▲<br>▼ |   |
|                                 | Close                                                        |                                         |        |   |

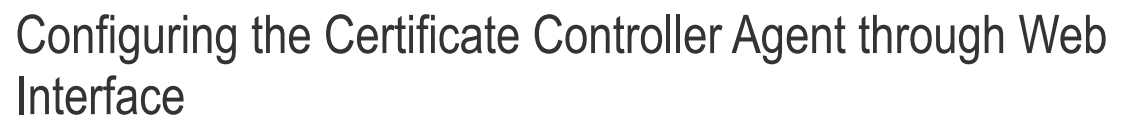

The Certificate Controller Agent can be configured by logging-in to its web-interface.

To access the Agent configuration web interface

 Type http://<IP Address/host name of the server on which the agent is installed>:9090 in the address of your browser.

The login dialog will appear:

| Authentication         | Required                                                                                                    |
|------------------------|----------------------------------------------------------------------------------------------------|
| <b>?</b><br>User Name: | A username and password are being requested by https:// :9090. The site says: "Use credentials from your CCM account" |
| Password:              |                                                                                                    |
|                        | OK Cancel                                                                                                    |

• Enter your CCM username and password.

The Agent configuration interface will open.

| Agent Configuration |                                     |    |                                  |  |  |
|---------------------|-------------------------------------|----|----------------------------------|--|--|
| gent Configuration  |                                     |    |                                  |  |  |
| Connection sett     | ings:                               |    | Certificate management settings: |  |  |
| CCM Url:            | https://cert-manager.com/customer/s | Â. | Key store name: ccm_keystore     |  |  |
| Customer URI:       | static                              |    | Key store password:              |  |  |
| Secret key:         | QAs3~7WCJL                          |    | Backups dir:                     |  |  |
| Poll interval:      | 60                                  |    |                                  |  |  |
| Retry interval:     | 30                                  | _  |                                  |  |  |
|                     | 📝 Agent autoupdate enable           | -  |                                  |  |  |
|                     | Use Proxy                           |    |                                  |  |  |
| Host:               |                                     |    |                                  |  |  |
| Port:               |                                     |    |                                  |  |  |
| Username:           |                                     |    |                                  |  |  |
| Password            |                                     | Ţ  |                                  |  |  |

It has two tabs:

Agent Configuration

сомодо

Server Management

#### Agent Configuration

The Agent Configuration tab displays the connection management settings and certificate management settings of the agent and enables the administrator to edit them, if required.

| Agent Configuration |                                     |   |                     |                 |  |
|---------------------|-------------------------------------|---|---------------------|-----------------|--|
| gent Configuration  |                                     | _ |                     |                 |  |
| connection sett     | ings:                               |   | Certificate manage  | ement settings: |  |
| CCM Url:            | https://cert-manager.com/customer/s |   | Key store name:     | ccm_keystore    |  |
| Customer URI:       | static                              |   | Key store password: | •••••           |  |
| Secret key:         | QAs3~7WCJL                          |   | Backups dir:        |                 |  |
| Poll interval:      | 60                                  |   |                     |                 |  |
| Retry interval:     | 30                                  | - |                     |                 |  |
|                     | 🕼 Agent autoupdate enable           | - |                     |                 |  |
|                     | Use Proxy                           |   |                     |                 |  |
| Host:               |                                     |   |                     |                 |  |
| Port:               |                                     |   |                     |                 |  |
| Username:           |                                     |   |                     |                 |  |
| Password            |                                     | + |                     |                 |  |

| Agent Configuration - Table of Parameters |            |                                                                                                    |  |  |
|-------------------------------------------|------------|----------------------------------------------------------------------------------------------------|--|--|
| Field                                     | Туре       | Description                                                                                                    |  |  |
| Connection Settings                       |            |                                                                                                    |  |  |
| CCM url                                   | Text field | Displays the URL of CCM server                                                                                                    |  |  |
| Customer URI                              | Text field | Displays the uniform resource identifier (URI) of the customer                                                                                               |  |  |
| Secret key                                | Text field | Displays the secret key unique to the agent, which it uses to identify it to CCM. This value should not be altered                                           |  |  |
| Poll Interval                             | Text field | Displays the time interval at which the agent polls the CCM for new certificate requests (in seconds) and enables the administrator to edit it in edit mode. |  |  |
| Retry interval                            | Text field | Displays the time interval set for retrying polling on CCM server if polling fails (in seconds) and enables the administrator to edit it in edit mode.       |  |  |

28

| Agent autoupdate<br>enable | Checkbox   | Indicates whether the agent is enabled for auto-update. The checkbox enables the administrator to switch the auto-update on/off in edit mode.                                                                                       |
|----------------------------|------------|----------------------------------------------------------------------------------------------------|
| Use Proxy                  | Checkbox   | Indicates whether the agent is configured to use a proxy server. The checkbox and the text fields below it enable the Administrator to instruct the agent to use proxy server and to specify the proxy server details, if required. |
| Host                       | Text field | Displays the IP/Host name of the proxy server and enables the Administrator to specify it in edit mode                                                                                                    |
| Port                       | Text field | Displays the port of the proxy server for the agent to connect and enables the Administrator to specify it in edit mode                                                                                                    |
| Username                   | Text field | Displays the username of the administrator account to login to the proxy server and enables the Administrator to specify it in edit mode                                                                                            |
| Password                   | Text field | Displays the password of the administrator account to login to the proxy server and enables the Administrator to specify it in edit mode                                                                                            |
|                            |            | Certificate Management Settings                                                                                                    |
| Key store name             | Text field | The name of the CCM keystore file, pertaining to the agent. By default, it will be 'ccm_keystore'. The Administrator can edit it in the edit mode                                                                                   |
| Keystore password          | Text field | The password to access the CCM keystore file. The Administrator can edit it in the edit mode                                                                                                    |
| Backup dir                 | Text field | Displays the folder path for backup of keystore file. The Administrator can edit it in the edit mode.                                                                                                    |

• To edit the agent configuration settings, click the 'Edit' button at the bottom left. The Agent Configuration page will open in edit mode.

| Username:<br>Password           |                                    | - |                     |                                    |  |
|---------------------------------|------------------------------------|---|---------------------|------------------------------------|--|
| Edit                            | Change credentials                 |   |                     |                                    |  |
| COMODO<br>Creating Trust Online | CCM Extra Agent                    |   |                     |                                    |  |
| 🚆 Agent Configuratio            | n 📱 Server Management              |   |                     |                                    |  |
| Agent Configuration             | ngs:                               |   | Certificate manage  | ement settings:                    |  |
| CCM Url:                        | https://cert-manager.com/customer. | Â | Key store name:     | ccm_keystore                       |  |
| Customer URI:                   | static                             |   | Key store password: | ••••••                             |  |
| Secret key:                     | QAs3~7WCJL                         |   | Backups dir:        | Enter path to backup Server config |  |
| Poll interval:                  | 60                                 |   |                     |                                    |  |
| Retry interval:                 | 30                                 | = |                     |                                    |  |
|                                 | 🕼 Agent autoupdate enable          | - |                     |                                    |  |
|                                 | Use Proxy                          |   |                     |                                    |  |
| Host:                           |                                    |   |                     |                                    |  |
| Port:                           |                                    |   |                     |                                    |  |
| Username:                       |                                    |   |                     |                                    |  |
| Password                        | ()                                 | - |                     |                                    |  |
| Save 🗶                          | Cancel Change credentials          |   |                     |                                    |  |

• Edit the required fields and click 'Save' for your changes to take effect.

#### **Changing Login Credentials for the Agents Configuration Console**

By default, the administrator can use the username and password of their CCM account to login to the agent configuration. If needed, the administrator can change their username and password for the agent configuration console at any time.

#### To change the username and password

• Click 'Change credentials' from the agent configuration interface.

The 'Change Credentials' dialog will appear.

| Port<br>Username<br>Password |                                | •      |   |  |
|------------------------------|--------------------------------|--------|---|--|
| Edit                         | Change credentials             | >      |   |  |
|                              | Change credentials             |        | × |  |
|                              | Login:                         | admin  |   |  |
|                              | Old Password:<br>New password: |        |   |  |
|                              | Password confirm:              | •••••  |   |  |
|                              | Save 🗙                         | Cancel |   |  |

| Port<br>Usemame:<br>Password |                                | ~      |  |
|------------------------------|--------------------------------|--------|--|
| Edit                         | Change credentials             | >      |  |
|                              | Change credentials             | admin  |  |
|                              | Old Password:<br>New password: |        |  |
|                              | Password confirm:              | Cancel |  |

- To change your username, directly edit the Login field
- Enter your existing password in the 'Old Password' field
- Enter your new password in the New password field and reenter it for confirmation in the Password Confirmation field
- Click 'Save'

From the next login to the agent configuration console, you need to use the new username and password.

COMODO Creating Trust Online\*

#### Server Management

The Server Management tab enables the administrator to view, add and edit the servers for which the agent is configured.

| Agent Configuration Server Mar | nagement   |         |                 |      |  |
|--------------------------------|------------|---------|-----------------|------|--|
| erver Management               |            |         |                 |      |  |
| 🗞 Refresh 📑 Add                | t X Delete |         |                 |      |  |
| IAME                           | VENDOR     | STATE   | HOST            | PORT |  |
| Server IIS Dithers Company     | IIS        | RUNNING |                 | 0    |  |
| erver Tom Dithers              | TOMCAT     | INIT    | 192.168.111.111 | 0    |  |
|                                |            |         |                 |      |  |
|                                |            |         |                 |      |  |
|                                |            |         |                 |      |  |
|                                |            |         |                 |      |  |
|                                |            |         |                 |      |  |
|                                |            |         |                 |      |  |
|                                |            |         |                 |      |  |
|                                |            |         |                 |      |  |
|                                |            |         |                 |      |  |
|                                |            |         |                 |      |  |
|                                |            |         |                 |      |  |
|                                |            |         |                 |      |  |
|                                |            |         |                 |      |  |

The 'Server Management' tab displays the list of servers added to the agent with the vendor and activation status details. The administrator can add new servers and edit the details like the login username and password for the existing servers through this interface.

| Column Display                      | Description                                                                        |
|-------------------------------------|------------------------------------------------------------------------------------|
| Name                                | Displays the name of the server.                                                   |
| Vendor                              | Displays the vendor of the server.                                                 |
| State                               | Indicates whether or not the server is initialized.                                |
| Host                                | Displays the IP address or the host name of the server for remote connection       |
| Port                                | Displays the connection port of the server for remote connection.                  |
| Note: The administrator can header: | enable or disable desired columns from the drop-down at the right end of the table |

PORT Vendor 0 State Host Port Controls Add Enables the Administrator to add a new server to the agent Refresh Updates the list of displayed servers. Server Controls Edit Enables administrators to modify the Server configuration settings. Note: The Server Delete Removes the Server. control buttons will appear only on selecting a server.

#### To add a server

• Click 'Add' from the top left. The 'Add new server' dialog will appear.

| Refresh            | Add                            | Delete |                                                          |                 |                       |
|--------------------|--------------------------------|--------|----------------------------------------------------------|-----------------|-----------------------|
| E                  |                                | VENDOR | STATE                                                    | HOST            | PORT 💽                |
| er IIS Dithers Cor | rpany                          | lis    | RUNNING                                                  |                 | 0                     |
| en rom Dimers ()   | a abaixi shi shi shi shekara   |        | o punu o contrata se se se se se se se se se se se se se | 192.100.111.111 | l 🗸 se se se se se se |
|                    |                                |        |                                                          |                 |                       |
|                    | V                              |        |                                                          |                 |                       |
| Add new serve      | er                             |        |                                                          |                 |                       |
|                    |                                |        |                                                          |                 |                       |
| Server name: *     | Enter server name              |        |                                                          |                 |                       |
| Conversion dor: *  | TOMOAT                         |        |                                                          |                 |                       |
| Server veridor.    | TOMCAT                         |        |                                                          |                 |                       |
| Path:              | (*optional* Enter path to torr | ncat   |                                                          |                 |                       |
|                    | Remote                         |        |                                                          |                 |                       |
| Host:              |                                |        |                                                          |                 |                       |
| Port               |                                |        |                                                          |                 |                       |
| Fon.               | U.                             |        |                                                          |                 |                       |
|                    |                                |        |                                                          |                 |                       |
| User name:         |                                |        |                                                          |                 |                       |
| User name:         |                                |        |                                                          |                 |                       |

| Add new server - Table of Parameters |           |                                                                                                    |  |  |  |
|--------------------------------------|-----------|----------------------------------------------------------------------------------------------------|--|--|--|
| Field Name                           | Туре      | Description                                                                                                    |  |  |  |
| Server name                          | String    | Enter the name of the server.                                                                                                    |  |  |  |
| Server vendor                        | drop-down | Choose the vendor of the server from the drop-down.                                                                                                    |  |  |  |
| Path                                 | String    | Specify the network path for the Tomcat server. This is required only if the Tomcat server is not accessible from the CCM console.                                                                                                    |  |  |  |
|                                      |           | <b>Note</b> : This field will appear only of Tomcat server is selected in the Server vendor drop-down.                                                                                                    |  |  |  |
| Remote                               | Checkbox  | Specify whether the server is Remote or Local. While adding remote servers for agent-less automatic certificate installation, this checkbox should be selected and the login credentials for an administrative account on the server are to be provided. |  |  |  |
| Host                                 | String    | Specify the IP address or host name of the server for remote connection.<br>Note: This field will be enabled only if 'Remote' is selected.                                                                                                    |  |  |  |
| Port                                 | String    | Specify the connection port of the server for remote connection.<br>Note: This field will be enabled only for remote 'Tomcat' server.                                                                                                    |  |  |  |
| User Name                            | String    | Enter the username of the administrator for loggin-into the server.<br><b>Note</b> : This field will be enabled only if 'Remote' is selected.                                                                                                    |  |  |  |
| Password                             | String    | Enter the log-in password for the administrator account for logging-into the server.<br>Note: This field will be enabled only if 'Remote' is selected.                                                                                                   |  |  |  |

• Enter the parameters and click 'OK'.

The new server will be added and enabled for automatic installation of SSL certificates and to run scans for certificate discovery.

#### To edit a server

• Select the server and click the 'Edit' button that appears on top.

| Refresh 🚽           | Add 🛛 🗍 Edit             | 🗙 Delete |       |                 |        |
|---------------------|--------------------------|----------|-------|-----------------|--------|
| /IE                 |                          | VENDOR   | STATE | HOST            | PORT 💌 |
| ver IIS Dithers Com | pany                     | IIS      | INIT  |                 | 0      |
| ver Tom Dithers     |                          | TOMCAT   | INIT  | 192.168.111.111 | 0      |
|                     |                          |          |       |                 |        |
|                     |                          |          |       |                 |        |
|                     | 1                        |          |       |                 |        |
| Edit server Se      | rver Tom Dithers         |          |       |                 |        |
|                     |                          |          |       |                 |        |
| Server name: *      | Server Tom Dithers       |          |       |                 |        |
| Server vendor: *    | TOMCAT                   | -        |       |                 |        |
| Conton Fondon.      |                          |          |       |                 |        |
| Path:               | *optional* Enter path to | o tomcat |       |                 |        |
|                     | Remote                   |          |       |                 |        |
| Host                | 192.168.111.111          |          |       |                 |        |
| 11000               | 0                        |          |       |                 |        |
| Bet                 | U                        |          |       |                 |        |
| Port:               | 6                        |          |       |                 |        |
| Port:<br>User name: | username                 |          |       |                 |        |
| Port:<br>User name: | username                 |          |       |                 |        |

The 'Edit server' dialog will open. The interface is similar to Add new server interface.

• Edit the required fields and click 'OK' for your changes to take effect.

#### Next Steps:

To discuss the auto-installer further and/or set up a test environment, please contact Comodo.

Email: EnterpriseSolutions@comodo.com

# About Comodo

The Comodo organization is a global innovator and developer of cyber security solutions, founded on the belief that every single digital transaction deserves and requires a unique layer of trust and security. Building on its deep history in SSL certificates, antivirus and endpoint security leadership, and true containment technology, individuals and enterprises rely on Comodo's proven solutions to authenticate, validate and secure their most critical information.

With data protection covering endpoint, network and mobile security, plus identity and access management, Comodo's proprietary technologies help solve the malware and cyber-attack challenges of today. Securing online transactions for thousands of businesses, and with more than 85 million desktop security software installations, Comodo is Creating Trust Online®. With United States headquarters in Clifton, New Jersey, the Comodo organization has offices in China, India, the Philippines, Romania, Turkey, Ukraine and the United Kingdom.

| Comodo CA Limited                                     | Comodo Security Solutions, Inc. |  |
|-------------------------------------------------------|---------------------------------|--|
| 3rd Floor, 26 Office Village, Exchange Quay, Trafford | 1255 Broad Street               |  |
| Road, Saliord, Greater Marchester M5 5EQ,             | Clifton,<br>NJ 07013            |  |
| United Kingdom.                                       |                                 |  |
| Tel : +44 (0) 161 874 7070                            | United States                   |  |
| Fax : +44 (0) 161 877 1767                            | Tel: +1.877.712.1309            |  |
| Email: EnterpriseSolutions@Comodo.com                 | Tel: +1.888.256.2608            |  |
|                                                       |                                 |  |

For additional information on Comodo - visit http://www.comodo.com/